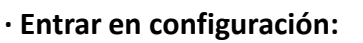

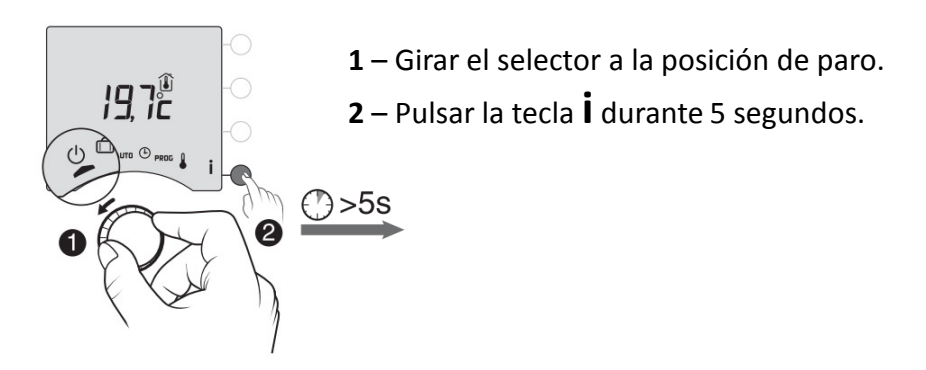

## · Menú de configuración:

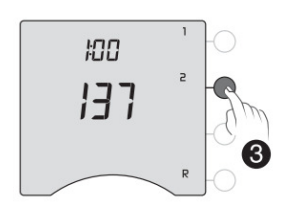

3 – Entrar en el menú 2, pulsando la tecla 2 una vez.

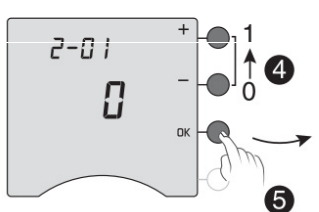

5 – Pulsar OK hasta llegar a la pantalla 2-07. "No cambiar ningún parámetro de los menús anteriores al 2-07".

· Menú 2-07:

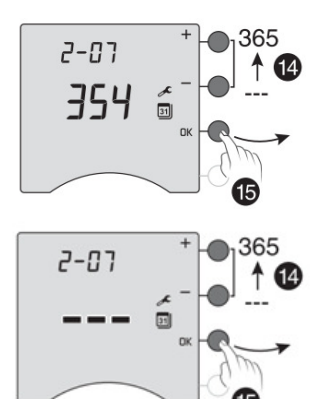

En esta pantalla le indicará los días que faltan para el mantenimiento de la caldera.

14- Para anular esta aplicación debe de pulsar la tecla hasta que en la pantalla se visualicen tres líneas

15- Pulsar OK para confirmar.

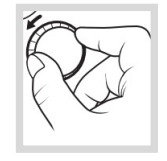

Girar el selector hacia derecha o izquierda para salir del modo configuración.

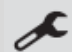